4-3. 入出金明細照会

## 1. メニューを選択

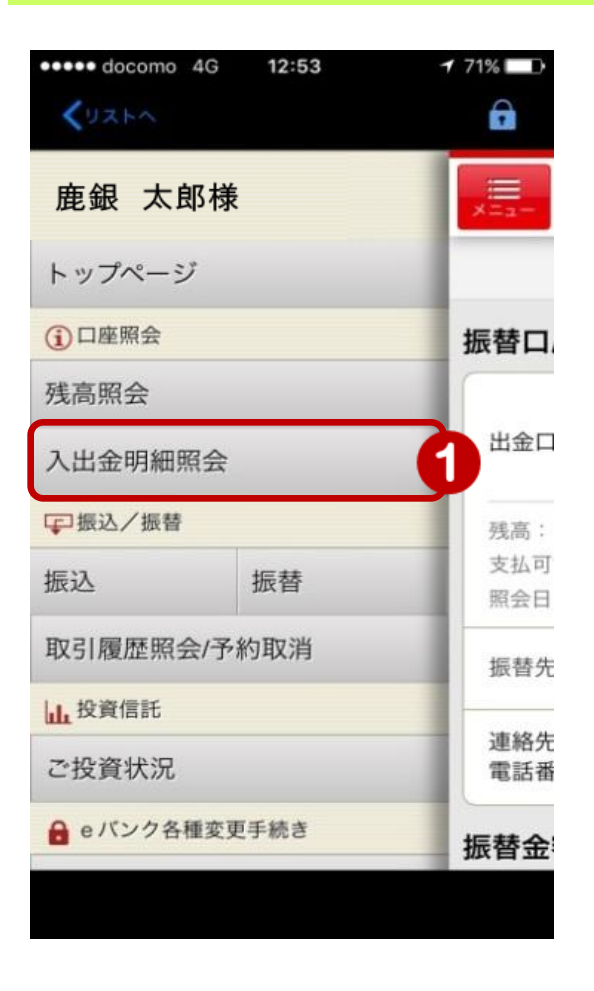

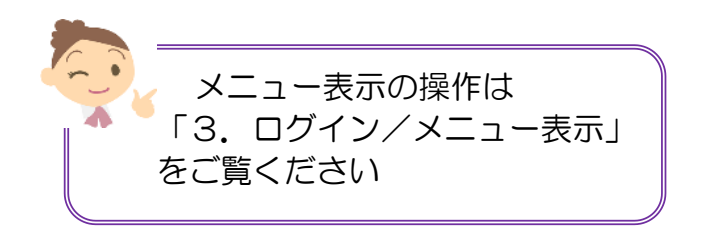

 メニュー [□ 座院会] の [入出金明縣既会] をタップ

1

## 2. 入出金明細を表示

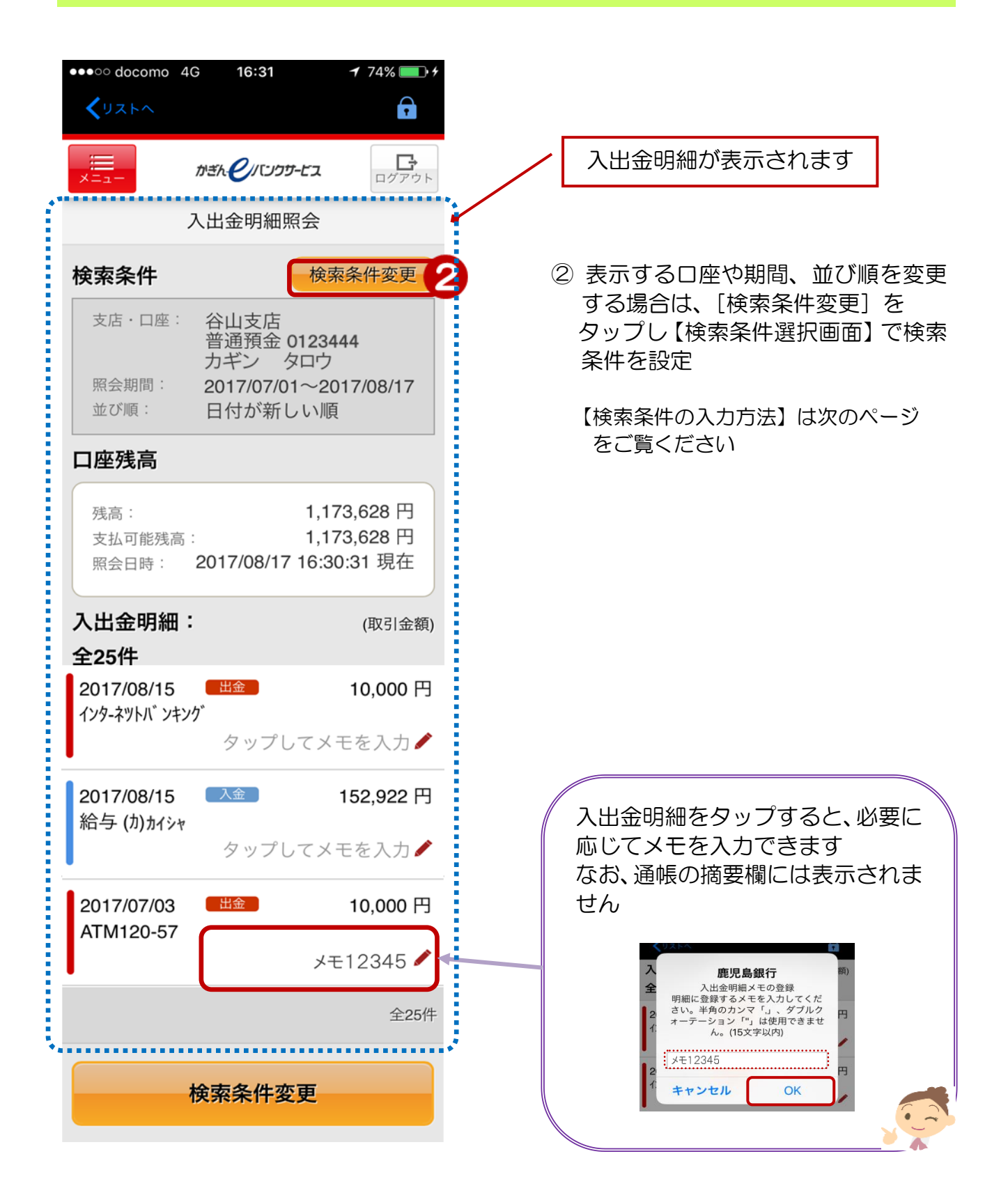

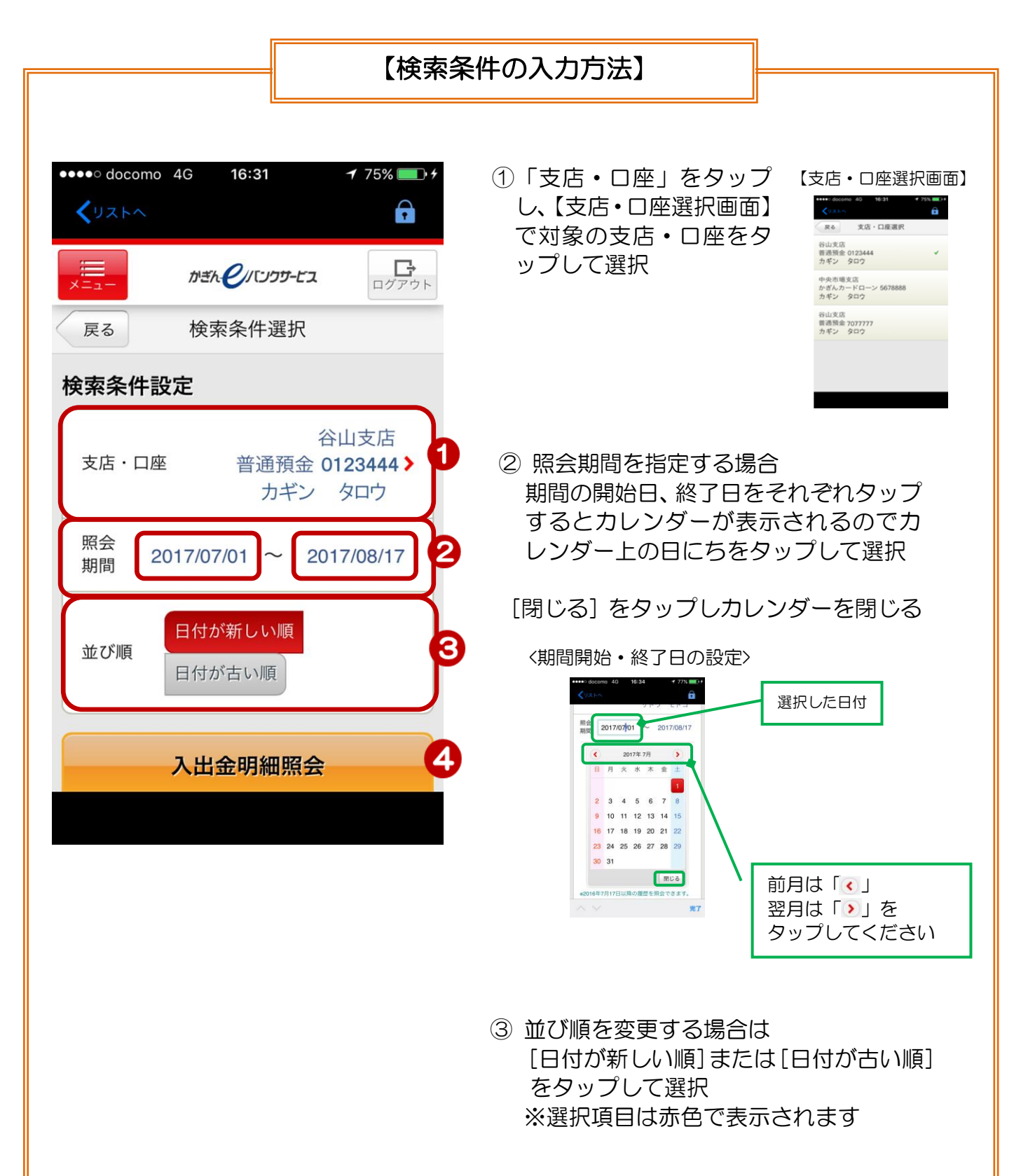

④ [入出力明細照会] をタップし、設定し た検索条件で照会できます